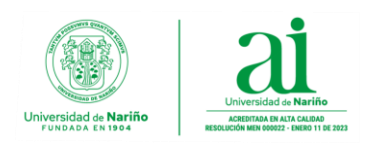

## RESTABLECER CONTRASEÑA CORREO INSTITUCIONAL

## Estimado usuario:

Si usted quiere recuperar o modificar la contraseña de su correo institucional, proceda a realizar los siguientes pasos.

1. Hacer clic en el enlace de He olvidado mi contraseña.

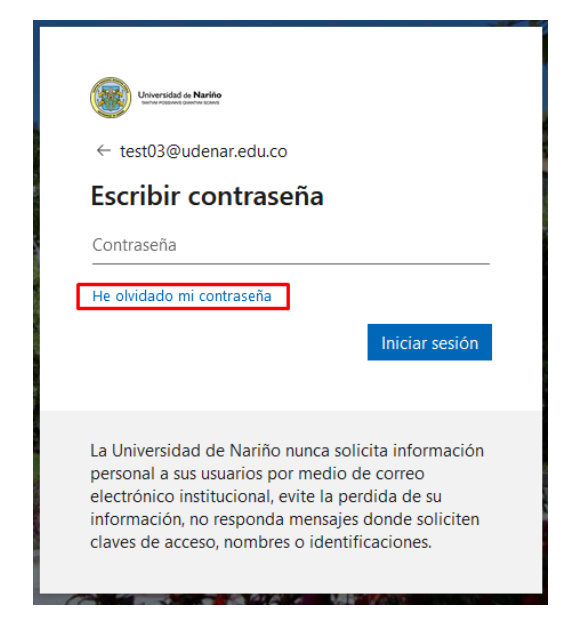

2. En la siguiente ventana ingresar su correo electrónico institucional (Correo a restablecer contraseña), digitar caracteres que encontrará en la imagen y hacer clic en Siguiente.

| Universidad de Nariño<br>senter-rotantes Guertine Scients                                                                                     |  |  |
|----------------------------------------------------------------------------------------------------|--|--|
| Vuelva a su cuenta                                                                                                    |  |  |
| ¿Quién es usted?                                                                                                    |  |  |
| Para recuperar su cuenta, escriba su nombre de usuario o correo electrónico y los caracteres que encontrará en la imagen o el audio de abajo. |  |  |
| Correo electrónico o nombre de usuario: *                                                                                                    |  |  |
| test03@udenar.edu.co                                                                                                    |  |  |
| Ejemplo: usuario@contoso.onmicrosoft.com o usuario@contoso.com                                                                                |  |  |
|                                                                                                    |  |  |
| Escriba los caracteres de la imagen o las palabras del aludio Siguiente Cancelar                                                              |  |  |

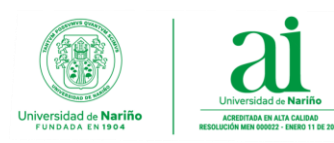

**3.** En el siguiente paso, de acuerdo al método de verificación de identidad registrado completar los datos solicitados y hacer clic en el botón de **enviar.** 

| Universidad de Nariño                                              |                                                                                                    |  |  |  |
|--------------------------------------------------------------------|----------------------------------------------------------------------------------------------------|--|--|--|
| Vuelva a su cuenta                                                 |                                                                                                    |  |  |  |
| paso de comprobación 1 > elegir una contraseña nueva               |                                                                                                    |  |  |  |
| Elija el método de contacto que debemos usar para la comprobación: |                                                                                                    |  |  |  |
| Enviar mensaje de texto a mi teléfono móvil                        | Para proteger su cuenta necesitamos que introduzca su número de teléfono<br>móvil completo (**********94) a continuación. Recibirá un mensaje de texto con<br>un código de verificación que se puede usar para restablecer la contraseña. |  |  |  |
| 🔿 Llamar al teléfono móvil                                         |                                                                                                    |  |  |  |
|                                                                    | 311111194                                                                                                    |  |  |  |
|                                                                    | Texto                                                                                                    |  |  |  |

**4.** En la siguiente ventana digitar el **código de verificación**, que fue enviado por teléfono móvil o correo electrónico según el método de verificación seleccionado y hacer clic en **Siguiente**.

| Universidad de Nariño<br>Iwnew Posswers gwantem somes              |                                                                                |  |  |
|--------------------------------------------------------------------|--------------------------------------------------------------------------------|--|--|
| Vuelva a su cuenta                                                 |                                                                                |  |  |
| paso de comprobación 1 > elegir una contraseña nueva               |                                                                                |  |  |
| Elija el método de contacto que debemos usar para la comprobación: |                                                                                |  |  |
| Enviar mensaje de texto a mi<br>teléfono móvil                     | Se ha enviado a su teléfono un mensaje de texto con un código de verificación. |  |  |
| 🔿 Llamar al teléfono móvil                                         | 859675                                                                         |  |  |
|                                                                    | Siguiente Inténtelo de nuevo<br>Ponerse en contacto con el administrador       |  |  |

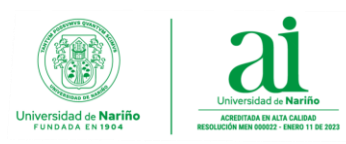

5. En la siguiente ventana colocar su **nueva contraseña personal** que va utilizar para ingresar a su correo electrónico teniendo en cuenta las condiciones mínimas que la plataforma exige para crear contraseñas seguras y luego hacer clic en **Finalizar**.

## Condiciones mínimas para crear contraseña

- Mínimo 8 caracteres
- Mínimo una letra minúscula
- Mínimo una letra mayúscula
- Un carácter especial (Ejemplo: #, \$, %, \*, @)
- La contraseña no debe contener su nombre de usuario

| Universidad de Nariño<br>IXITVII POSSIMINS GUINITMI SCIENS                 |                                                                                                    |
|----------------------------------------------------------------------------|----------------------------------------------------------------------------------------------------|
| Vuelva a su cuenta                                                         |                                                                                                    |
| paso de comprobación 1 √ > <b>elegir una contrase</b>                      | ña nueva                                                                                                    |
| * Escribir nueva contraseña:<br>••••••• alta * Confirmar nueva contraseña: | Se requiere una contraseña segura. Las<br>contraseñas seguras tienen entre 8 y 256<br>caracteres y deben combinar letras en<br>minús culas y mayúsculas, números y símbolos. |
| Finalizar Cancelar                                                         | No pueden contener su nombre de usuario.                                                                                                    |

6. Para finalizar vuelva iniciar sesión con su nueva contraseña.

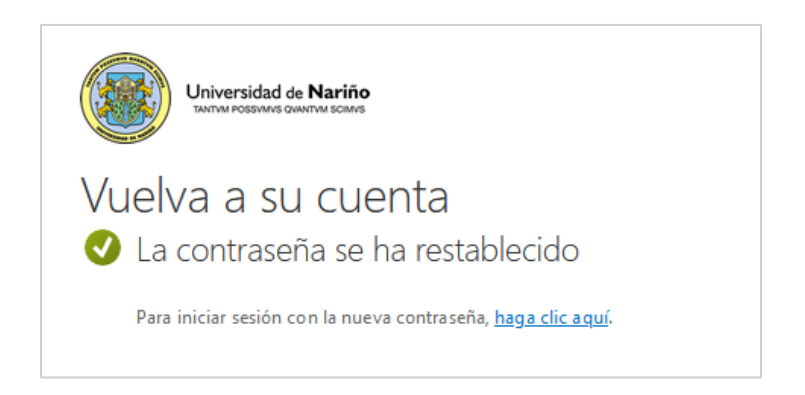